## Registrera Fast vårdkontakt i Cosmic gäller för användare i kommun och region.

Fast vårdkontakt måste enligt systemet registreras på två ställen dels i patientkortet och under aktörer i Link. Varje användare lägger till sig själv som Fast vårdkontakt, gäller för både kommun och region.

 Gå in på patientkort. Välj fliken Fast Vårdkontakt. Sök fram ditt namn under Användare. Klicka på Lägg till.

| Helen Nilsson, (nei   | iennij vardpersonal 30 Primarvalo kvarinnoimens haisocentral Ovningsmiljo K8.2 05 HF 12                                                                                    |
|-----------------------|----------------------------------------------------------------------------------------------------|
| 🔹 🕂 Meny              | 20 200039-0605, LINK Borgholm, Test, 71 år 🤉 🧏 😫                                                                                                    |
| MINA GENVÄGAR         | Patientkort 20 200039-0605* LINK Borgholm, Test                                                                                                    |
| Läkemedelslista       | Almänt Övrig information 🛛 Listning 🖉 Sekretessgrupper 🖉 Medlemskap 🖉 Frikort 🛛 Reminders 🖉 Familjesituation barn 🖏 Närståender/Patientbild 🖉 Tolkbehov 🛛 Fast vårdkontakt |
| Patientöversikt       | Användare: Fasta vårdkontakter:                                                                                                    |
| Inkorg                | Nilsson Helen distriktssköterska 🔹                                                                                                    |
| Journal               | Enhet                                                                                                    |
| Tidbok                | Kvarnholmens hälsocentral                                                                                                    |
| Patientkort           | Lagg till Ta bort                                                                                                    |
| Oversikt Diagnoser oc |                                                                                                    |
| Svar provbunden       |                                                                                                    |
| Arendeoversikt        |                                                                                                    |
|                       |                                                                                                    |
|                       |                                                                                                    |
|                       | <u>#</u>                                                                                                    |
|                       | Ovn                                                                                                    |
|                       | <b>U</b>                                                                                                    |
|                       |                                                                                                    |

2. Ditt namn syns nu i rutan Fasta vårdkontakter. Tryck på Spara.

| 🕂 Meny              | 20 20003                   | 9-0605,       | LINK Borgholm    | , Test, 71 år | \$       | <u>}</u> <b>⊧</b> ?+ | \$                      |                        |           |                  | Rens | Listor 🔻 | Ê.    |
|---------------------|----------------------------|---------------|------------------|---------------|----------|----------------------|-------------------------|------------------------|-----------|------------------|------|----------|-------|
| NA GENVÄGAR         | Patientkort 20 200039-060  | 5 * LINK Borg | holm, Test       |               |          |                      |                         |                        |           |                  |      |          | - @ × |
| kemedelslista       | Allmänt Övrig information  | Listning      | Sekretessgrupper | Medlemskap    | Frikor   | Reminders            | Familjesituation barn   | Närstående/Patientbild | Tolkbehov | Fast vårdkontakt |      |          |       |
| tientöversikt       | Användare:                 |               |                  |               | Fasta vå | rdkontakter:         |                         |                        |           |                  |      |          |       |
| org                 | Nilsson Helen distriktsski | öterska       |                  | •             | Nilsson  | n Helen distrikts    | sköterska, Kvarnholmens | hälsocentral           |           |                  |      |          |       |
| urnal               | Enhet                      |               |                  |               |          |                      |                         |                        |           |                  |      |          |       |
| lbok                | Kvarnholmens hälsocent     | ral           |                  | •             |          |                      |                         |                        |           |                  |      |          |       |
|                     |                            |               | Lägg             | 611           |          |                      |                         |                        | Ta bort   |                  |      |          |       |
| ersini Diagnoser oc |                            |               |                  |               |          |                      |                         |                        |           |                  |      |          |       |
| andeöversikt        |                            |               |                  |               |          |                      |                         |                        |           |                  |      |          |       |
|                     |                            |               |                  |               |          | Ċ                    | )vn                     |                        |           |                  |      |          |       |
| ∎ Behåll fönster    |                            |               |                  |               |          |                      |                         |                        |           |                  |      |          |       |
|                     |                            |               |                  |               |          |                      |                         |                        |           |                  |      |          |       |

3. Klicka på händerna i patientlisten för att komma till ärendet. Om det inte finns något ärende gå in i Ärendeöversikten och Skapa nytt ärende. Under Aktörer välj ditt namn i listen och klicka på Lägg till.

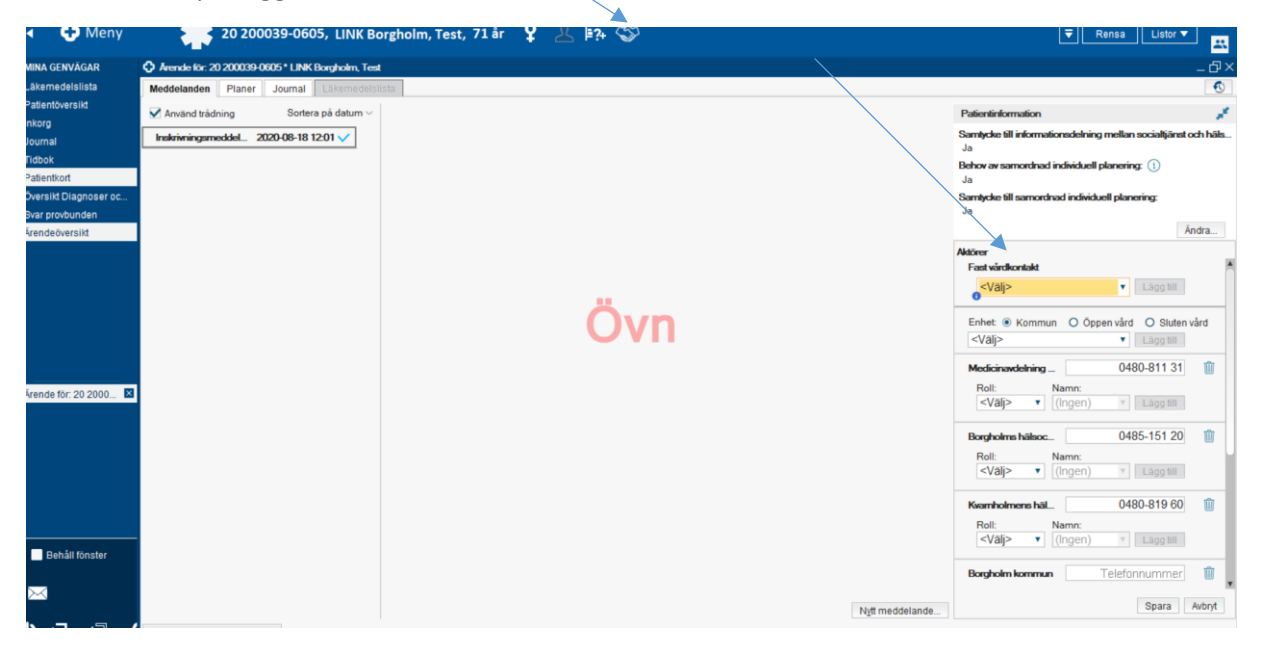

4. Ditt namn och arbetsplats syns under Fast vårdkontakt. Finns ingen stjärna är ingen Fast vårdkontakt registrerad. Grå stjärna visar Fast vårdkontakt utan samordningsansvar. Gul stjärna visar Fast vårdkontakt med samordningsansvar. På första SIP mötet utses Fast vårdkontakt med samordningsansvar (den som kallar till uppföljande SIP möte).

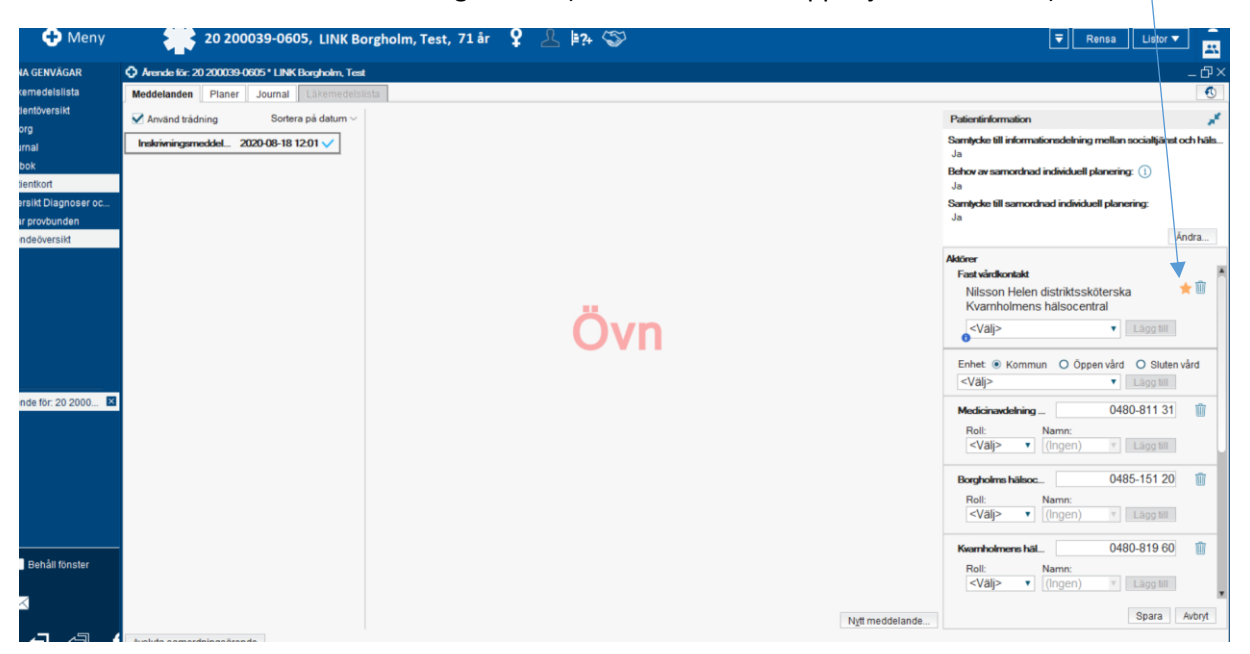

5. För att söka fram vilka patienter som du är Fast vårdkontakt för: välj ditt namn under rubriken Fast Vårdkontakt. Klicka på **Uppdatera.** 

| 🕂 Meny     | 20 200                                         | 0039-0605,                                       | LINK Bo    | orgholm, Test,                                       | 71 år            | ♀ <u> </u>                                                                                      | ر                                              |                              |                                          |                                                                          | ₹               | Rensa | Listor •   | <b>·</b> |
|------------|------------------------------------------------|--------------------------------------------------|------------|------------------------------------------------------|------------------|-------------------------------------------------------------------------------------------------|------------------------------------------------|------------------------------|------------------------------------------|--------------------------------------------------------------------------|-----------------|-------|------------|----------|
| NVÄGAR     | Arendeöversikt                                 |                                                  |            |                                                      |                  |                                                                                                 |                                                |                              |                                          |                                                                          |                 |       |            | _        |
| elslista   | Visa vy för: O Vald patien                     | it 💿 Alla patien                                 | ter        |                                                      |                  |                                                                                                 |                                                |                              |                                          |                                                                          |                 |       |            |          |
| rsikt      | Pågående ärenden Av                            | slutade ärenden                                  |            |                                                      |                  |                                                                                                 |                                                |                              |                                          |                                                                          |                 |       |            |          |
|            | Enhet                                          |                                                  | (rkesroll: |                                                      | Patienták        | der.                                                                                            | Visa ent                                       | bart ärenden med oöppnat     | meddelande Visa:                         |                                                                          |                 |       |            |          |
|            | 🛆 Kvarnholmens hälsocentral 🔹 (ingen)          |                                                  |            | •                                                    | 0                | ษุปี 120                                                                                        | Visa ärende                                    | en där enheten: 🕦            | <ul> <li>Alla à</li> <li>Enha</li> </ul> | renden<br>diärenden med någående                                         | de vårdhilfälle |       |            |          |
|            | Gruppera:                                      |                                                  | Bemanning  | 1                                                    | Fast vårdi       | kontakt                                                                                         | <ul> <li>År aktör</li> <li>År aktör</li> </ul> | eller har varit aktör de sen | aste 2 åren O Enba                       | rt ärenden utan pågående                                                 | vårdtillt       | älle  |            |          |
| agnoser oc | (Ingen)                                        |                                                  | (Ingen)    | •                                                    | (Ingen)          |                                                                                                 | •                                              |                              |                                          |                                                                          |                 |       | U          | bpd      |
| unden      | Personnummer                                   | Nam                                              | n          | Sen                                                  | aste medde       | elande Läs                                                                                      | t Utskrivning                                  | Slutenvårdsenheter           | Kommunenheter                            | Öppenvårdsenheter                                                        |                 | UK    | Plan       |          |
| eöversikt  |                                                |                                                  |            |                                                      |                  |                                                                                                 |                                                |                              |                                          | Only in the description                                                  |                 |       |            |          |
|            | 202000391009                                   | hösten, norr                                     |            | Status                                               |                  | 2021-02-09 14:27                                                                                |                                                |                              |                                          | Unkologiska dagvarden.                                                   |                 |       | -          |          |
|            | 202000391009<br>202000390605<br>19 880811-2380 | hösten , norr<br>LINK Borgholr<br>Cosmic , Testa | n, Test    | Status<br>Inskrivningsmedde<br>Återkallat: Utskrivni | lande<br>ngsklar | 2021-02-09 14:27<br>2020-08-18 12:01 ✓<br>2020-04-01 16:31 ✓                                    | 2020-08-19<br>2020-07-07                       | Medicinavdelning 14 K        | Borgholm kommun, No<br>Kalmar kommun     | Akutmottagningen Kal                                                     |                 |       | SIP        |          |
| 20 200039  | 202000391009<br>20200039605<br>19880611-2380   | hösten , norr<br>LINK Borgholr<br>Cosmic , Testa | n, Test    | Status<br>Inskriwningsmedde<br>Aterkallat: Utskrivni | lande<br>ngsklar | 2021-02-09 14:27<br>2020-08-18 12:01<br>2020-04-01 16:31                                        | 2020-08-19<br>2020-07-07                       | Medicinavdelning 14 K.       | Borgholm kommun, No<br>Kalmar kommun     | Virkologiska dagvarden.<br>Kvarnholmens hälsoce.<br>Akutmottagningen Kal |                 |       | SIP<br>SIP |          |
| 20 200039  | 22200391009<br>222000390605<br>19 880811-2380  | hösten , norr<br>LINK Borgholr<br>Cosmic , Testz | n, Test    | Status<br>Instrinningsmedde<br>Åenkallat Utskrivni   | lande<br>ngsklar | 2021-02-09 14.27<br>2020-04-18 12:01 /<br>2020-04-10 16:31 /                                    | 2020-08-19<br>2020-07-07                       | Medicinavdelning 14 K.       | Borgholm kommun, No<br>Kalmar kommun     | Unkologiska dagkarden<br>Kovarholmene hålacce.<br>Akutmottagningen Kal.  |                 |       | SIP<br>SIP |          |
| 20 200039  | 22200391009<br>222000390605<br>19 860811-2380  | hosten, norr<br>LINK Borghol<br>Cosmic . Testa   | n, Test    | Status<br>Inskirningerneddd<br>Atorkallat Utelvini   | lande<br>ngsklar | 2021-02-09 14.27<br>20200-06-19 12:01 \vert<br>2020-04-01 16:31 \vert<br>2020-04-01 16:31 \vert | 2020-08-19<br>2020-07-07                       | Medicinavdelning 14 K.       | Borgholm kommun. No<br>Kalmar kommun     | Uniologiska agyarden<br>Koarnholmen halacce.<br>Akutmottagningen Kal     |                 |       | ⊖ SIP      |          |